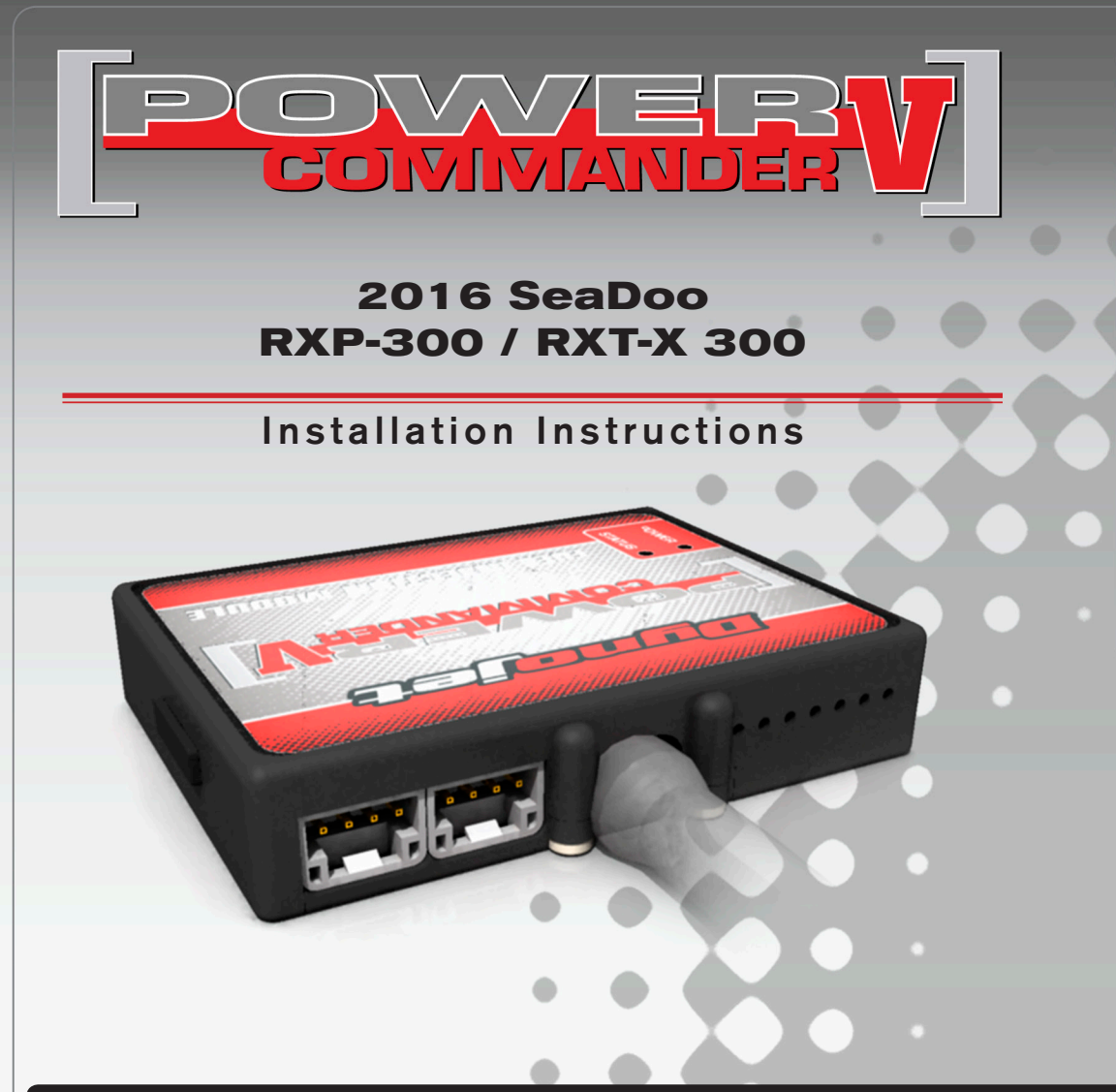

### **PARTS LIST**

- Power Commander Module
- PCV Wiring Harness
- USB Cable

1

1

1

2

2

1

1

1

- Installation Guide
- Power Commander Decals
- 2 Dynojet Decals
  - Dual Lock strips
  - Alcohol swab
  - Bypass Plug
  - Posi-tap

#### THE IGNITION MUST BE TURNED OFF BEFORE INSTALLATION!

THE LATEST POWER COMMANDER SOFTWARE AND MAP FILES CAN BE DOWNLOADED FROM OUR WEB SITE AT: www.powercommander.com

## PLEASE READ ALL DIRECTIONS BEFORE STARTING INSTALLATION

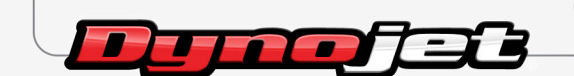

2191 Mendenhall Drive North Las Vegas, NV 89081 (800) 992-4993 www.powercommander.com

## **POWER COMMANDER V INPUT ACCESSORY GUIDE**

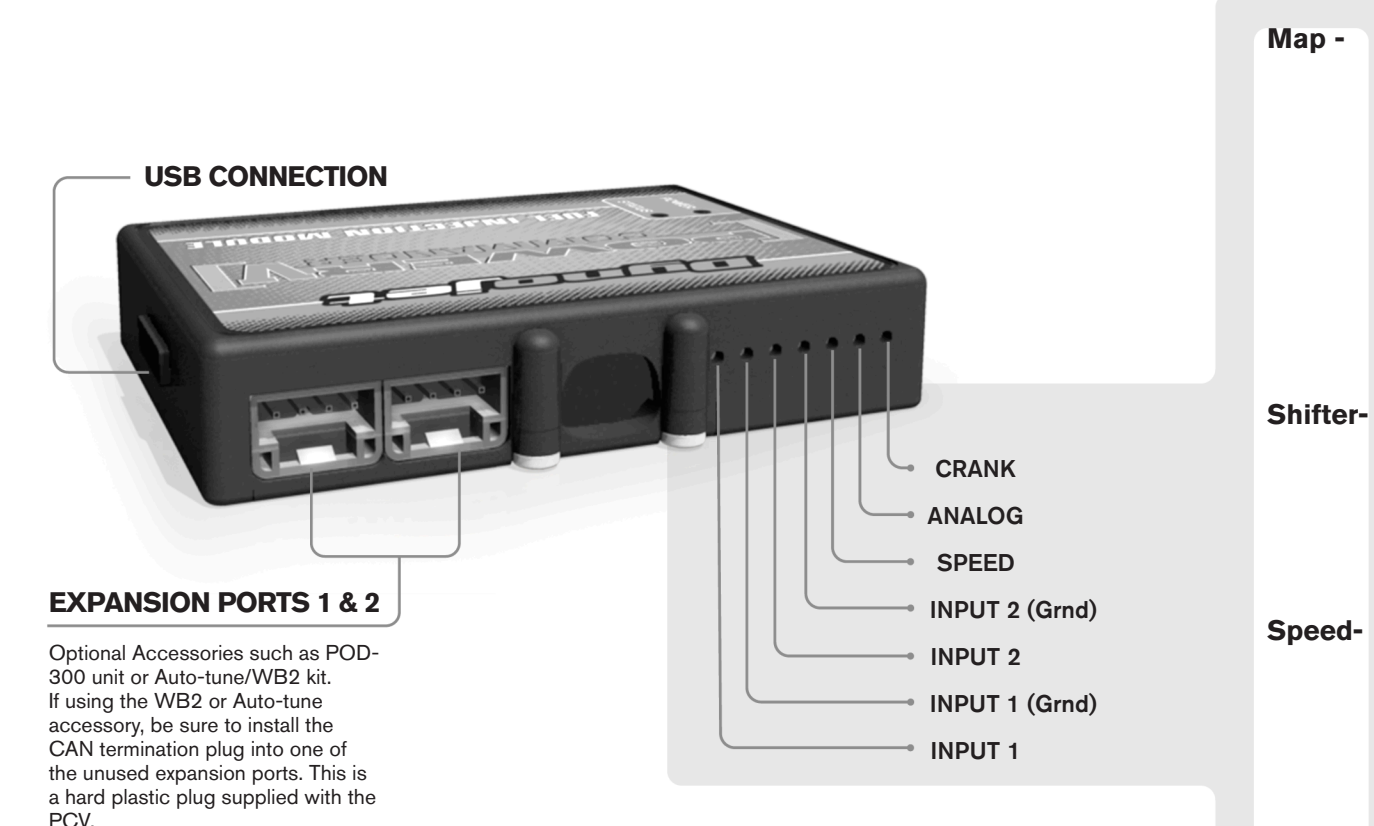

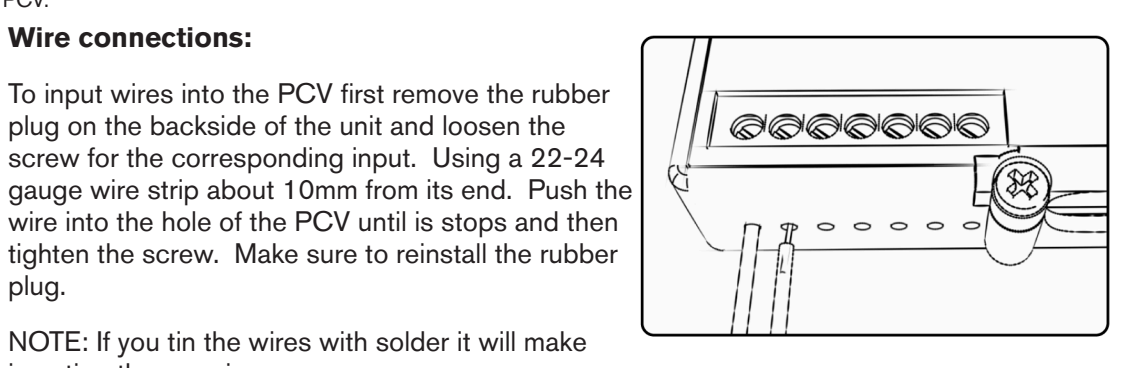

# ACCESSORY INPUTS

(Input 1 or 2) The PCV has the ability to hold 2 different base maps. You can switch on the fly between these two base maps when you hook up a switch to the MAP inputs. You can use any open/close type switch. The polarity of the wires is not important. When using the Autotune kit one position will hold a base map and the other position will let you activate the learning mode. When the switch is "CLOSED" Autotune will be activated. (Set to Switch Input #1 by default.)

(Input 1 or 2) These inputs are for use with the Dynojet quickshifter. Insert the wires from the Dynojet quickshifter into the SHIFTER inputs. The polarity of the wires is not important. (Set to Switch Input #2 by default.) This option does not apply to watercraft.

If your application has a speed sensor then vou can tap into the signal side of the sensor and run a wire into this input. This will allow you to calculate gear position in the Control Center Software. Once gear position is setup you can alter your map based on gear position and setup gear dependent kill times when using a quickshifter. This option does not apply to watercraft.

Analog-This input is for a 0-5v signal such as engine temp, boost, etc. Once this input is established you can alter your fuel curve based on this input in the control center software.

Do **NOT** connect anything to this port unless Crankinstructed to do so by Dynojet. It is used to transfer crank trigger data from one module to another.

NOTE: If you tin the wires with solder it will make

To input wires into the PCV first remove the rubber plug on the backside of the unit and loosen the

screw for the corresponding input. Using a 22-24

Wire connections:

inserting them easier.

plug.

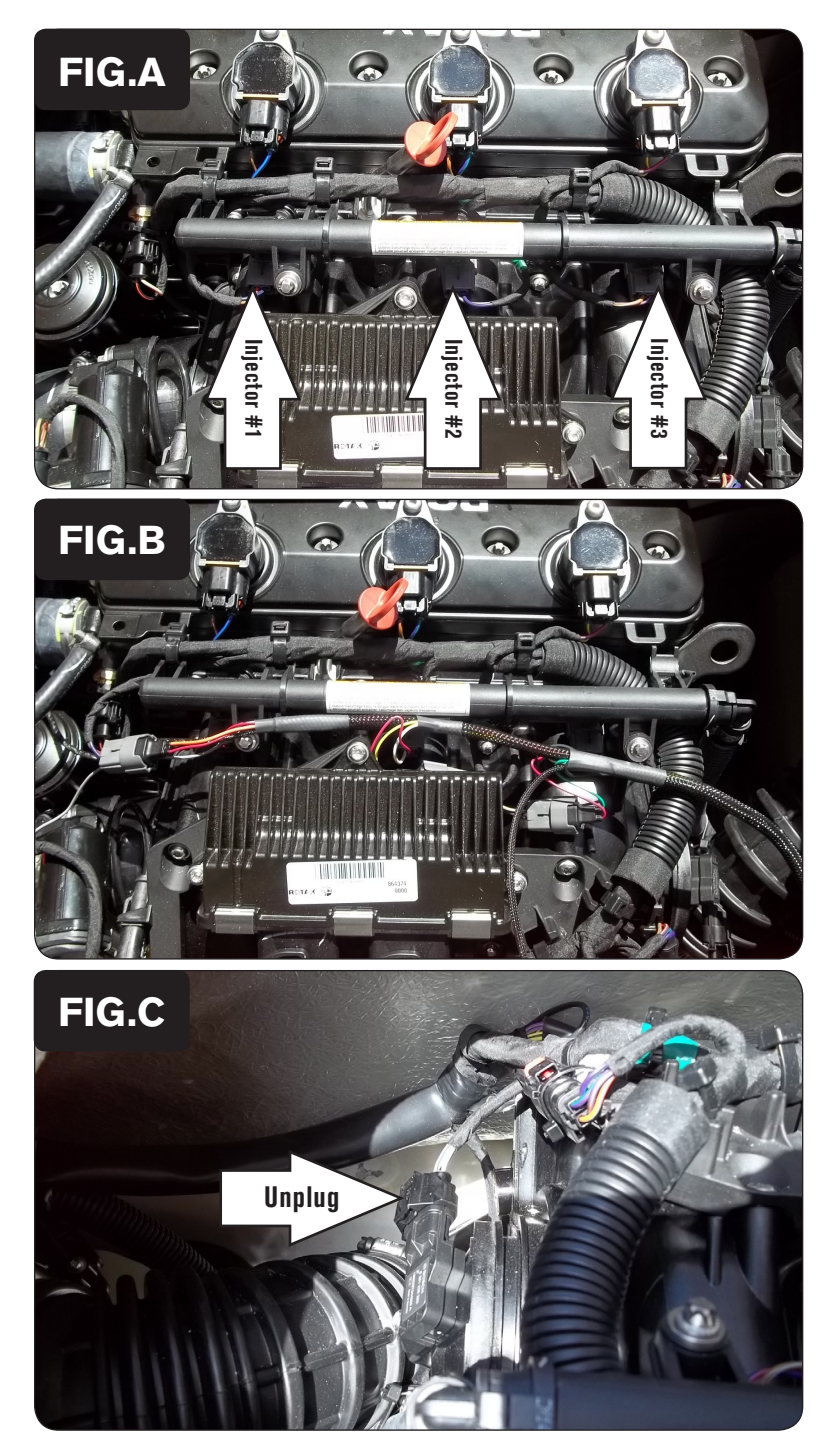

- 1 Remove the seat to access the watercraft's engine compartment and remove the cover from the top of the engine.
- 2 Locate and unplug the stock wiring harness from the engine's fuel injectors (Fig. A).

Plug the PCV wiring harness in-line of the fuel injectors and the stock wiring harness (Fig. B).
The PCV connectors with ORANGE colored wires should go to injector #1.
The PCV connectors with YELLOW colored wires should go to injector #2.
The PCV connectors with GREEN colored wires should go to injector #3.

4 Locate and unplug the stock wiring harness from the MAP sensor (Fig. C). The MAP sensor is on the front of the intake manifold, right side of engine bay.

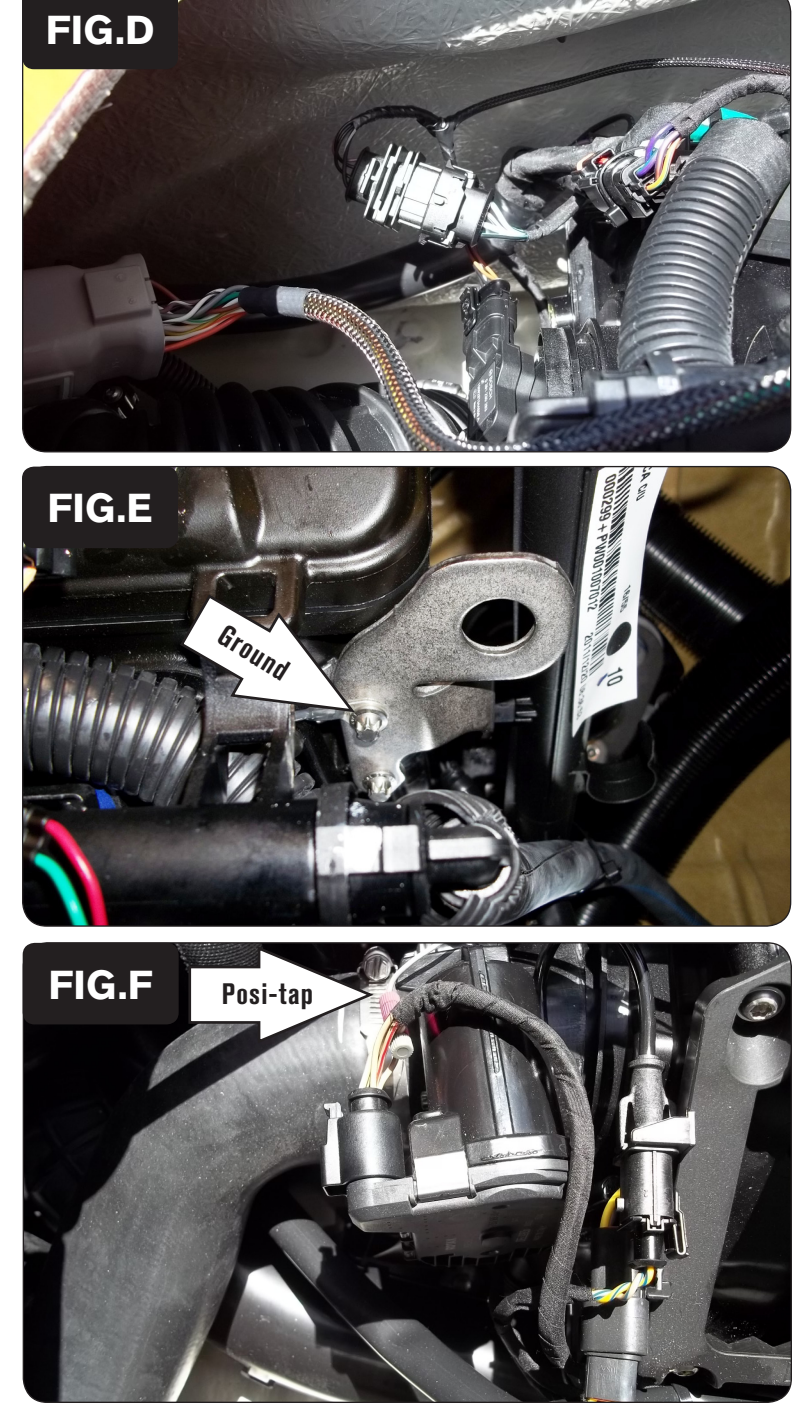

5 Plug the PCV wiring harness in-line of the MAP sensor and the stock wiring harness (Fig. D).

6 Secure the ground wire of the PCV wiring harness to the bolt pictured in Figure E.

This bolt is by the #3 fuel injector. It secures the engine hoist bracket at the front of the engine.

7 Locate the Throttle Body Servo (Fig. F).

The Throttle Body Servo is located to the rear of the engine.

8 Use the supplied Posi-tap to connect the GREY wire of the PCV wiring harness to the stock TAN/WHITE wire of the watercraft's Throttle Body Servo (Fig. F).

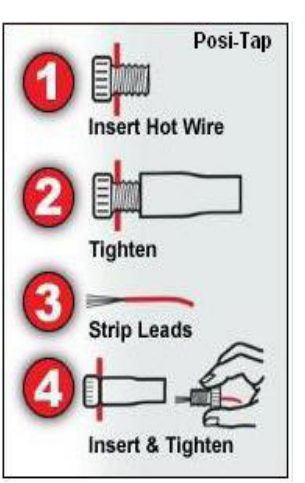

2016 RXP / RXT-X 300 - PCV - 4

25-029 www.powercommander.com

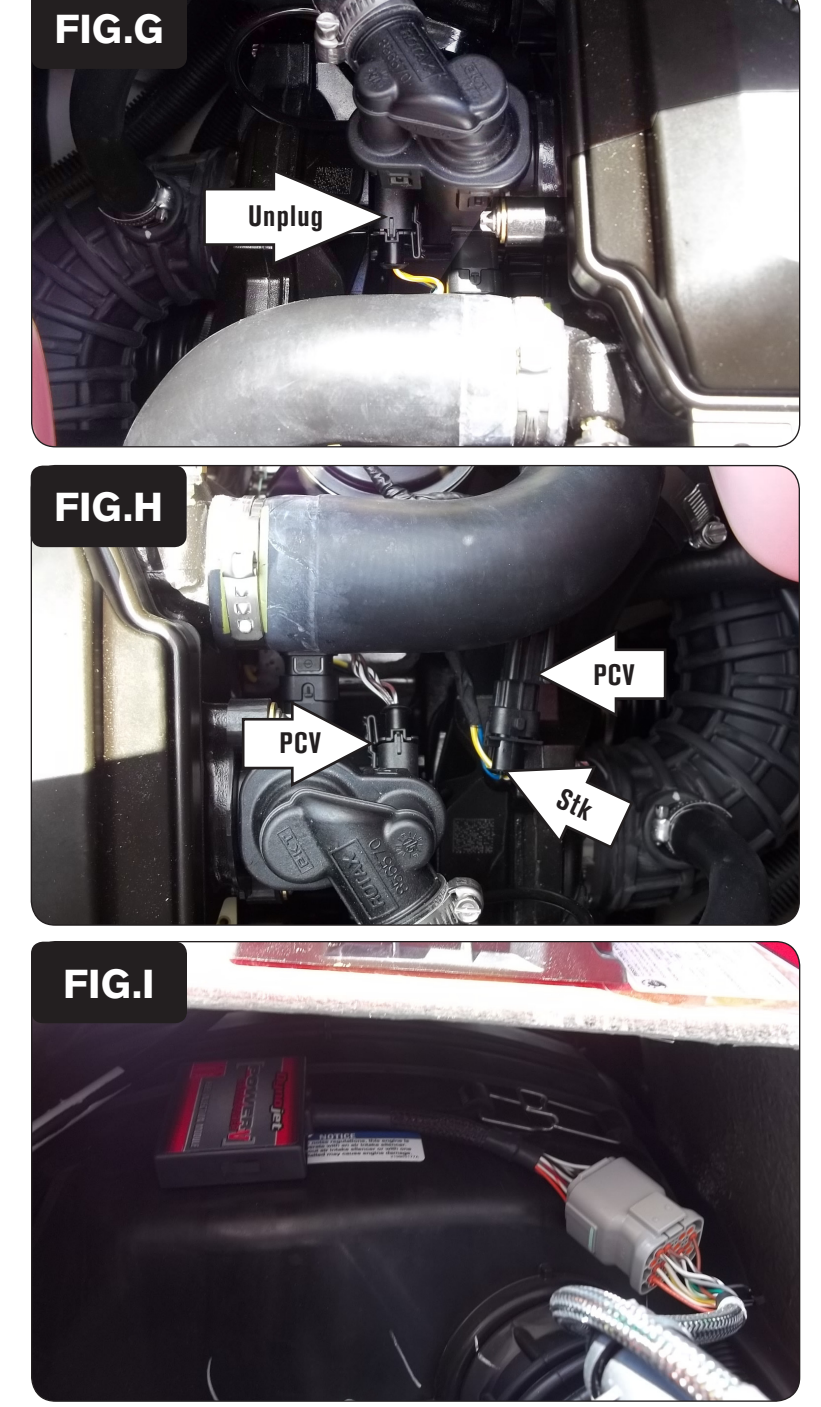

9 Locate and unplug the stock Crank Position Sensor harness (Fig. G).

The CPS is located at the rear of the engine on the left hand side. This is 2 pin, BLACK connector with BLU/YEL and YEL/WHT wires.

10 Plug the PCV harness in-line of the stock wiring harness and CPS (Fig. H).

11 Using the supplied 3M Dual Lock fastening strips, secure the PCV module to the top of the airbox.

Use the supplied alcohol swab to clean the surface area prior to applying the 3M Dual Lock strips.

12 Reinstall the seat.

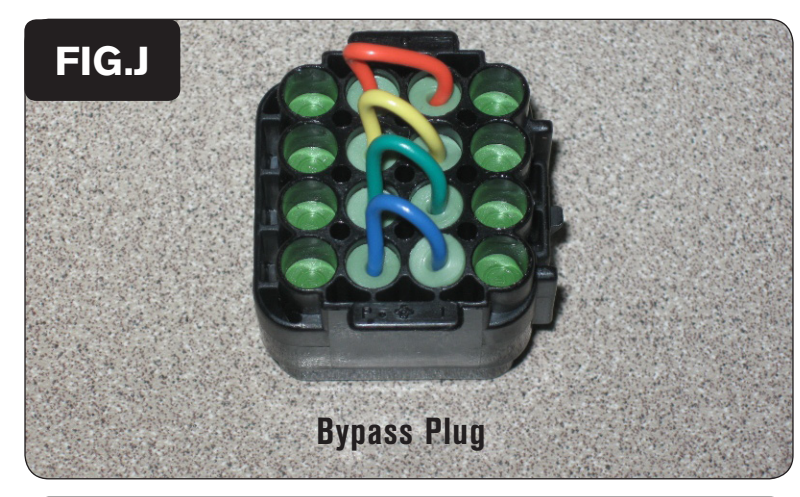

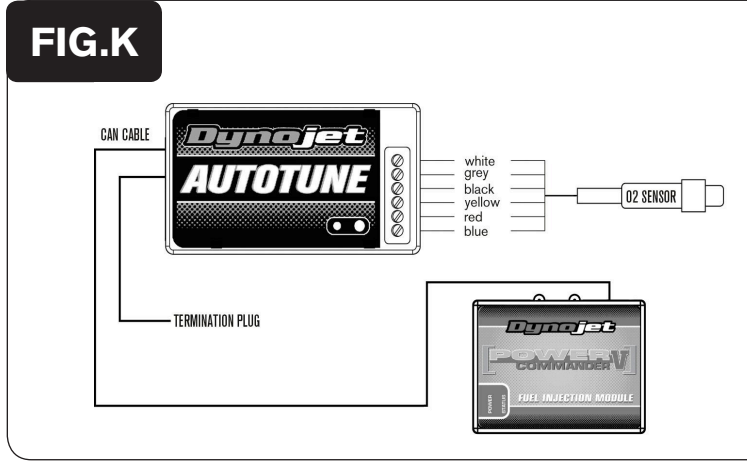

#### **EFI Tuning with PCV**

The PCV makes fueling changes based off of the values in the map stored in the PCV.

The PCV is shipped with a Zero Map. A Zero Map means that all the values are 0, which will yield no changes and the watercraft will run exactly the same as if the unit were not installed. When a map is loaded into the PCV, the engine fueling will be adjusted according to the values in the map. The PCV does not make changes to the ECU programming. The numbers in the PCV map add or subtract a percentage of the fuel the ECU is supplying for a particular load condition. For example, if the PCV map shows a 10 in a given cell, the PCV increases the amount of fuel the ECU is supplying by 10%. If the PCV map shows a -10 in a given cell, the PCV reduces the amount of fuel the ECU is supplying by 10%.

When tuning, always start with a setting where the motor runs rich. Slowly trim fuel out to find the desired exhaust gas temperature (EGT) or air-to-fuel ratio (A/F). The PCV gives you the freedom to subtract up to 99% and add up to 250% of the fuel the ECU is supplying for a particular condition. When adding fuel with the PCV, the injector duty cycle may reach 100% (always open) before the PCV fuel change value reaches 100%. For example, if the ECU is running the injectors at 67% duty cycle (injectors open 67% of the time) then adding 50% fuel with the PCV will max out the injectors. In this case, the amount of fuel that can be added will be limited by the injectors. Primarily, tuners will choose to map the fueling based off of a throttle position versus RPM fuel table; however, the device has the capability to map fueling based off of intake manifold air pressure versus RPM as well.

## Bypassing the PCV

In the event you need to run the engine without the PCV module, the supplied bypass plug will return the engine control and tune back to stock. Refer to Figure J.

- 1 Unplug the wiring harness from the PCV Module.
- 2 Plug the bypass plug into the PCV wiring harness in place of the module.

### **Using Auto-tune with PCV**

To take advantage of Dynojet's AutoTune feature with the PCV, you need to install a Wideband device on your vessel. With the PCV, this could be one of the following:

- Wideband 2-single channel Auto-tune module with gauge output (Fig. K)
- AT-200-single channel AutoTune only module (Fig. L)
- The PCV Control Center software allows you to enable and configure Auto-tuning when it sees one of these devices connected.

Refer to the appropriate Wideband device installation guide for more information on installation.

Refer to the PCV Control Center Help for more information on enabling and configuring Auto-tune.